# MR13系列数字控制器 程序功能说明书

感谢您购买岛电M13系列控制器。 请检查你所订购的产品是否正确

请检查你所订购的产品是否正确。在您完全阅读本说明书并理解其内容之前,请不要开始操作本产品。

CE

"注意"

请确保本使用说明书已提供给本仪器的最终用户。

### 前言

本说明书描述了M13系列数字控制器的程序功能,一个可选 功能。有关产品规格、使用中应注意事项及其它功能的说 明,请参阅本说明书。

| 目录                                                                                                    |
|----------------------------------------------------------------------------------------------------|
| 页                                                                                                    |
| 1. 屏幕和按键顺序说明<br>与程序选项相关1~2                                                                                |
| 2. 补充说明模式0屏幕组 3   2-1. 程序功能参数显示屏幕 3   2-2. 执行程序 3   2-3. HLD动作 3   2-4. ADV 动作 3   2-5. AT 3   2-6. PID 3 |
| 3. 补充说明模式2屏幕组                                                                                             |
| 4. 程序模式设置表                                                                                                |

#### 1. 与程序选项相关的屏幕和键功能的描述

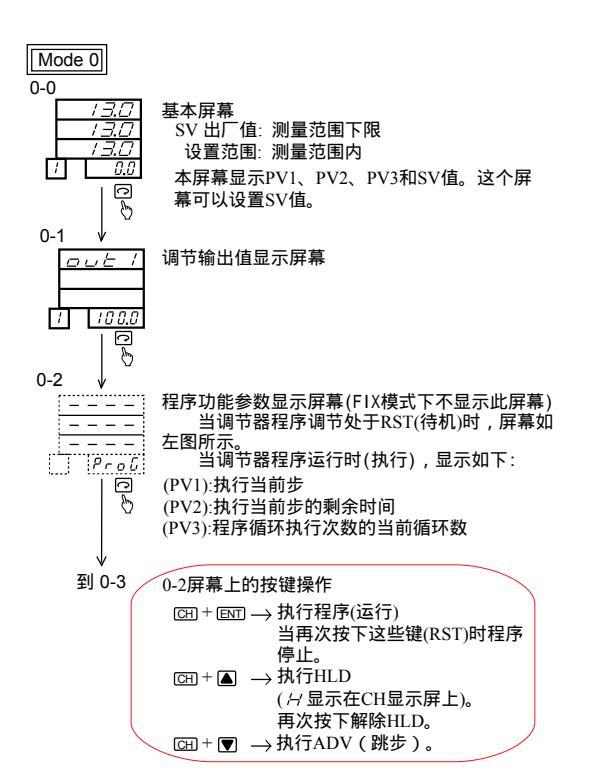

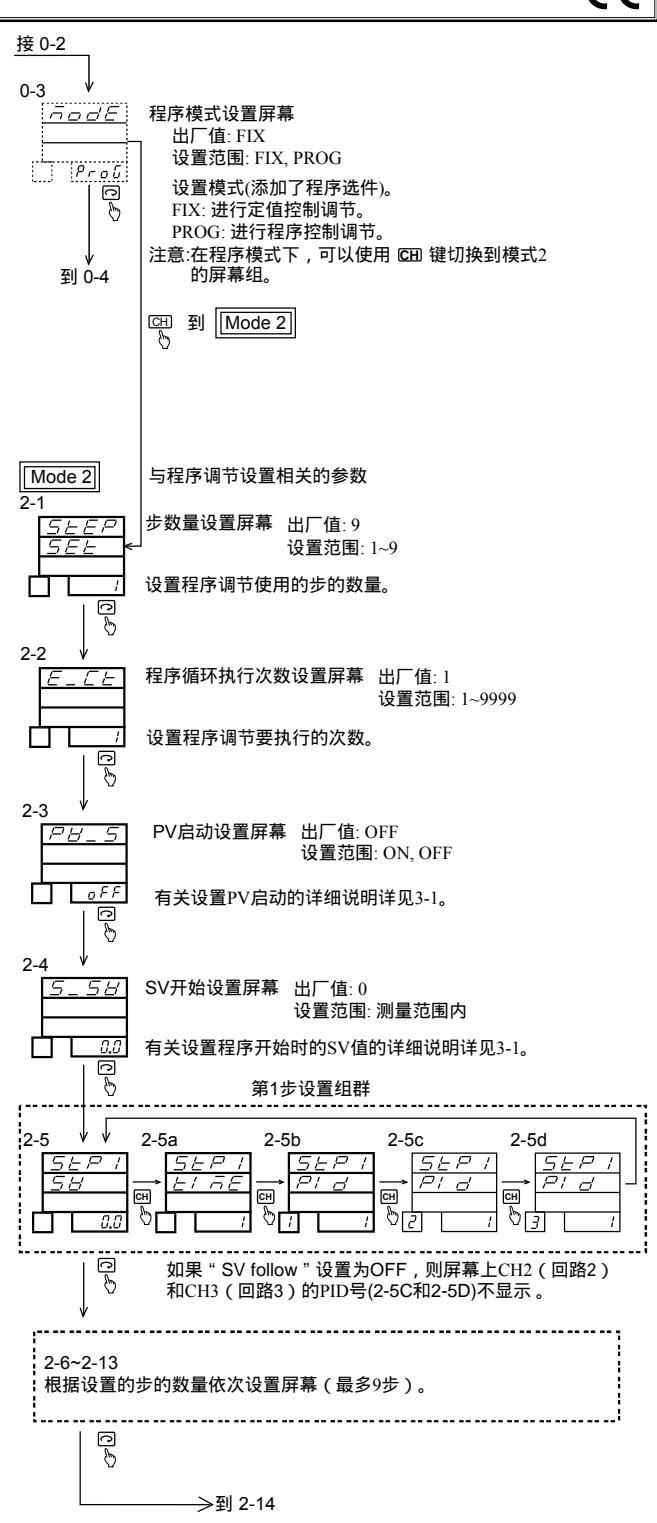

# SHIMADEN CO., LTD.

#### 接 2-13

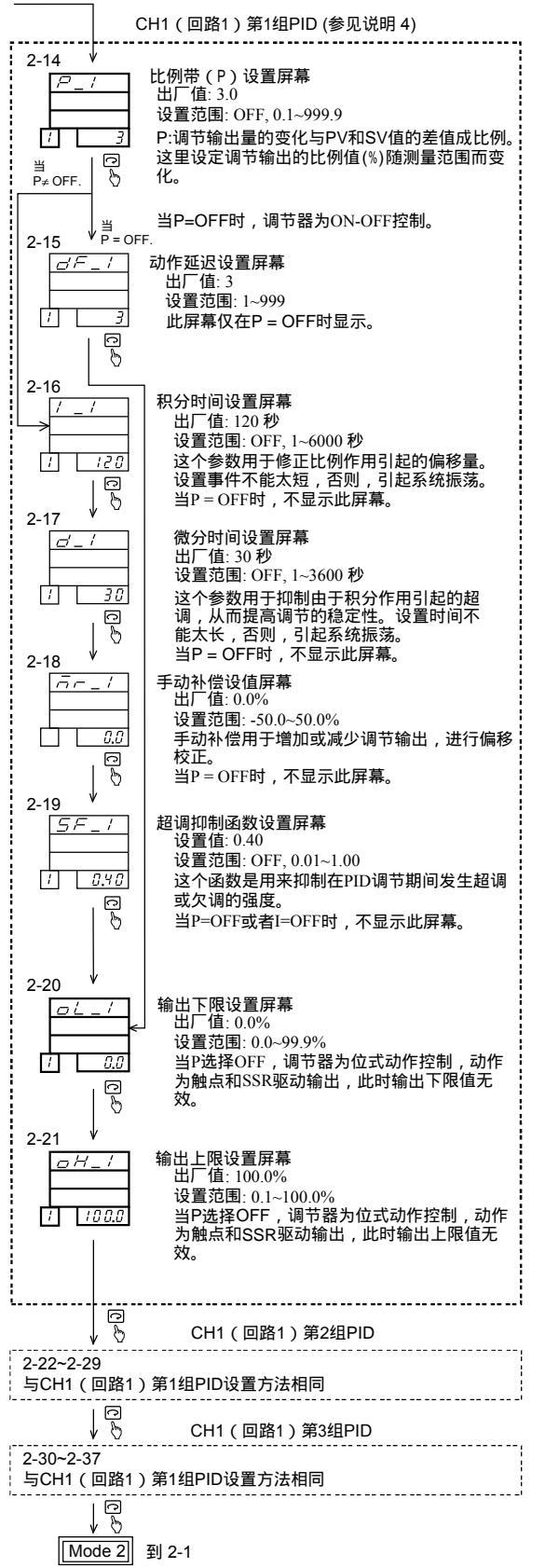

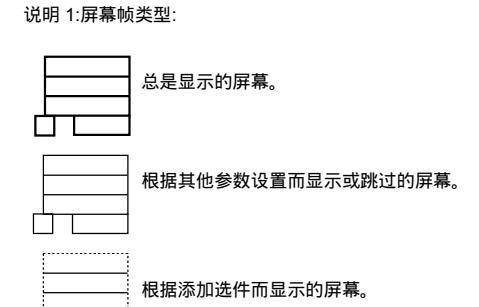

说明 2: 功能键CH:

CED 按键用于更改为回路号,并为每个回路设置参数。 注意,如果在0-3屏幕上设置程序模式后,再按压CED键,则该 键的功能变为切换窗口到模式2窗口组的功能。

说明 3: 在模式2屏幕中,按下 □ 按键切换屏幕。按下 □ 按键 的同时按下 ▲ 按键可以由当前屏幕切换到之前的屏幕(切换屏 幕方向相反)。

说明 4: 在MR13中,每个回路有3组PID。

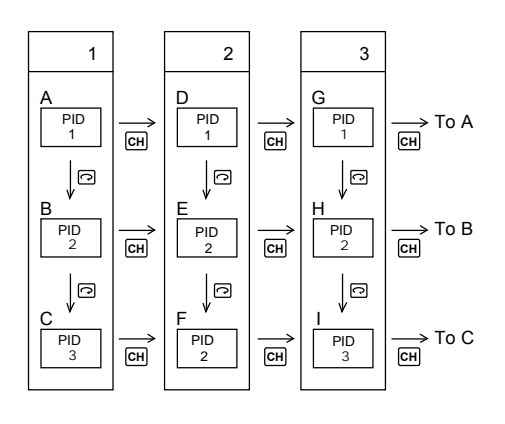

M13系列调节器只在CH1(回路1)中设置了程序调节。 如果您想使CH2(回路2)和CH3(回路3)也进行程序调 节,则请设置其他回路跟随CH1(回路1)的SV值。

- 2. 模式0屏幕组的补充说明
- 2-1. 0-2 程序参数显示屏幕

当执行(运行)程序调节时,屏幕显示运行程序的当前执 行步、当前执行步剩余时间和程序循环执行的次数。当 程序暂停时,(RST)时,以上参数都不会显示,显示为

- PV1 当前执行步 - - -PV2 当前执行步剩余时间 - - -PV3 - -
- 程序循环执行次数
- \* 如果暂停执行程序(RST)
  - •控制输出变为0%。
  - •取消报警。

注意,如果将警报类型选择1~6,并待机时报警抑 制选择1~3,则发生故障或量程超限时调节器报 壑

- 2-2. 执行程序
  - •PV1超限的情况下无法执行程序。
  - •在程序执行过程中,RUN监控灯保持长亮,停止执行 程序时, RUN 监控灯熄灭。
  - •如果改变当前执行步的时间,则更改后的时间仅在下一 • 知天以又当时如此之前 次执行时才有效。 •出现下列情况,调节器立即停止(RST)执行程序:

  - 2.发生超限。
  - 3.更改循环数>执行程序的设置循环数时
  - 4.当前执行次数小于设定执行次数时,改变当前步号> 设定步号,执行次数递增1次,从步1开始进行调节。 5.执行程序结束。
- 2-3. HLD (保持)动作
  - HLD 动作:暂停输入和步时间。
  - HLD 动作仅在程序执行时有效。

  - HLD 动作时,不能执行ADV动作。 HLD 动作时,0-2显示屏回路显示"<sup>台</sup>"。
  - HLD 动作可由外部DI执行。
- 2-4. ADV (跳步)动作
  - ADV 动作:终止当前正在执行的步并,开始执行下一 步。
  - ADV 动作在程序执行时有效,在HLD动作时无效。
  - ADV 动作持续大约2秒,结束后才能再次执行ADV动 作。
- 2-5.AT(自整定)程序执行期间

• AT在平台阶段执行,如果程序调节在斜坡阶段,无法执行AT。如果从步1到步9没有平台的部分,则整个程序 不能执行AT。

- 正在执行AT动作时,AT监控灯闪烁。
- AT实际上是在程序运行的平台阶段完成的。斜坡阶 段,暂停执行AT。此时,AT监控灯长亮。

- 下面的情况AT结束:
- 1. 超限。 2. 程序运行结束
- 3. 完成所有PID的操作。
- 4. 暂停程序。
- 2-6. PID 调节

在斜坡段,进行PD调节。设置I OFF,以减少进入平 坦段时的超调。当SF(超调系数)小于0.10时,采用 PID调节。

- 3. 模式2屏幕组的补充说明
- 3-1. 2-3 PV启动设置屏幕

程序的启动步在斜坡阶段,当启动SV值与PV值相差较 大时,浪费时间,降低效率。为了避免这种情况,设置 了开始SV值,使步从它开始执行,即PV启动。

设置PV启动时,步总是从开始SV值执行。

下面显示了在程序调节执行时的PV启动。

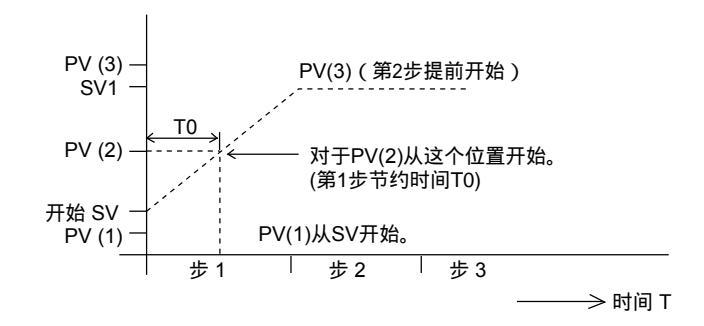

### 4. 程序模式设置表

|                                       | 100%—   |   |          |   |   |   |   |   |   |   |
|---------------------------------------|---------|---|----------|---|---|---|---|---|---|---|
|                                       |         |   |          |   |   |   |   |   |   |   |
|                                       |         |   |          |   |   |   |   |   |   |   |
|                                       |         |   |          |   |   |   |   |   |   |   |
|                                       | 90%     | - |          |   |   |   |   |   |   |   |
|                                       | 00/0    |   |          |   |   |   |   |   |   |   |
|                                       |         |   |          |   |   |   |   |   |   |   |
|                                       |         |   |          |   |   |   |   |   |   |   |
|                                       | 80%     |   |          |   |   |   |   |   |   |   |
|                                       | 00 /0   |   |          |   |   |   |   |   |   |   |
|                                       |         |   |          |   |   |   |   |   |   |   |
|                                       |         |   |          |   |   |   |   |   |   |   |
|                                       | 700/    |   |          |   |   |   |   |   |   |   |
|                                       | 10%     |   |          |   |   |   |   |   |   |   |
|                                       |         |   |          |   |   |   |   |   |   |   |
|                                       |         |   |          |   |   |   |   |   |   |   |
|                                       |         |   |          |   |   |   |   |   |   |   |
|                                       | 60%     |   |          |   |   |   |   |   |   |   |
|                                       |         |   |          |   |   |   |   |   |   |   |
|                                       |         |   |          |   |   |   |   |   |   |   |
|                                       |         |   |          |   |   |   |   |   |   |   |
|                                       | 50%     |   |          |   |   |   |   |   |   |   |
|                                       | 30 /0   |   | 1        |   |   |   |   |   |   |   |
|                                       |         |   | 1        | 1 | i | i | i |   | i | i |
|                                       |         |   |          |   |   |   |   |   |   |   |
|                                       | 40%     |   |          |   |   |   |   |   |   |   |
|                                       | 40 /0   |   |          |   |   |   |   |   |   |   |
|                                       |         |   |          |   |   |   |   |   |   |   |
|                                       |         |   |          |   |   |   |   |   |   |   |
|                                       | 200/    |   |          |   |   |   |   |   |   |   |
|                                       | 30%     |   |          |   |   |   |   |   |   |   |
|                                       |         |   |          |   |   |   |   |   |   |   |
|                                       |         |   |          |   |   |   |   |   |   |   |
|                                       |         |   |          |   |   |   |   |   |   |   |
| 20%                                   |         |   |          |   |   |   |   |   |   |   |
|                                       | _0/0    |   |          |   |   |   |   |   |   |   |
|                                       |         |   |          |   |   |   |   |   |   |   |
|                                       |         |   |          |   |   |   |   |   |   |   |
|                                       | 10%     |   |          |   |   |   |   |   |   |   |
|                                       | 1078    |   |          |   |   |   |   |   |   |   |
|                                       |         |   |          |   |   |   |   |   |   |   |
|                                       |         |   |          |   |   |   |   |   |   |   |
|                                       | 0/      |   |          |   |   |   |   |   |   |   |
|                                       | - 0%-   |   |          |   |   | _ |   | - |   | • |
| 先号                                    |         | 1 | 2        | 3 | 4 | 5 | 6 | 7 | 8 | 9 |
| ~ 3                                   |         |   |          | - |   | - | - |   | - | - |
|                                       |         |   |          |   |   |   |   |   |   |   |
| I CH1 SV (给定值)                        |         |   | 1        | 1 |   |   |   |   |   |   |
|                                       |         |   |          |   |   |   |   |   |   |   |
|                                       |         |   |          |   |   |   |   |   |   |   |
| T CH2 SV (CH1 SV + CH                 | 2 5_FL) |   |          |   |   |   |   |   |   |   |
| · · ·                                 | _ /     |   |          |   |   |   |   |   |   |   |
|                                       | 20 51   |   |          |   |   |   |   |   |   |   |
| 1 CH3 SV (CH1 SV + CH                 | ა       |   |          |   |   |   |   |   |   |   |
| · · · · · · · · · · · · · · · · · · · |         |   |          |   |   |   |   |   |   |   |
| 时间(公)                                 |         |   |          |   |   |   |   |   |   |   |
| 1 町町(刀)                               |         |   |          |   |   |   |   |   |   |   |
|                                       |         |   |          |   |   |   |   |   |   |   |
| CH1 DID믄 (1~3)                        |         |   | 1        | 1 |   |   |   |   |   |   |
|                                       |         |   | 1        | 1 |   |   |   |   |   |   |
|                                       |         |   |          |   |   |   |   |   |   |   |
| CH2 PID문 (1~3)                        |         |   | 1        | 1 |   |   |   |   |   |   |
|                                       |         |   |          |   |   |   |   |   |   |   |
|                                       |         |   |          |   |   |   |   |   |   |   |
| I CH3 PID号 (1~3)                      |         |   |          |   |   |   |   |   |   |   |
|                                       |         |   | <u> </u> | I | l | 1 | l |   | I | l |
|                                       |         |   |          |   |   |   |   |   |   |   |

| 步号 1~9        |     | PID No. 1 |   | PID No. 2 |      | PID No. 3 |   |
|---------------|-----|-----------|---|-----------|------|-----------|---|
|               |     | P_1=      | % | P_2=      | %    | P_3=      | % |
| PV 启动 ON, OFF |     | I_1=      | 秒 | I_2=      | sec. | I_3=      | 秒 |
| 开始SV值         |     | D_1=      | 秒 | D_2=      | sec. | D_3=      | 秒 |
|               | CH1 | DF_1=     |   | DF_2=     |      | DF_3=     |   |
|               | _   | MR_1=     | % | MR_2=     | %    | MR_3=     | % |
| 循环次数          |     | SF_1=     |   | SF_2=     |      | SF_3=     |   |
|               |     | OL_1=     | % | OL_2=     | %    | OL_3=     | % |
| - 备注 -        |     | OH_1=     | % | OH_2=     | %    | OH_3=     | % |
|               |     | P_1=      | % | P_2=      | %    | P_3=      | % |
|               |     | I_1=      | 秒 | I_2=      | sec. | I_3=      | 秒 |
|               |     | D_1=      | 秒 | D_2=      | sec. | D_3=      | 秒 |
|               | CH2 | DF_1=     |   | DF_2=     |      | DF_3=     |   |
|               |     | MR_1=     | % | MR_2=     | %    | MR_3=     | % |
|               |     | SF_1=     |   | SF_2=     |      | SF_3=     |   |
|               |     | OL_1=     | % | OL_2=     | %    | OL_3=     | % |
|               |     | OH_1=     | % | OH_2=     | %    | OH_3=     | % |
|               |     | P_1=      | % | P_2=      | %    | P_3=      | % |
|               |     | I_1=      | 秒 | I_2=      | sec. | I_3=      | 秒 |
|               |     | D_1=      | 秒 | D_2=      | sec. | D_3=      | 秒 |
|               | СНЗ | DF_1=     |   | DF_2=     |      | DF_3=     |   |
|               |     | MR_1=     | % | MR_2=     | %    | MR_3=     | % |
|               |     | SF_1=     |   | SF_2=     |      | SF_3=     |   |
|               |     | OL_1=     | % | OL_2=     | %    | OL_3=     | % |
|               |     | OH_1=     | % | OH_2=     | %    | OH_3=     | % |

本手册内容如有更改,恕不另行通知。

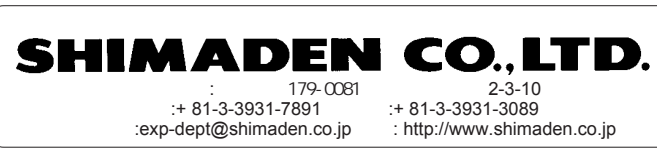